# **MTPADP-BT-EH-SA**

Clavier Bluetooth® autonome avec lecteur RFID intégré

# MANUEL DE L'UTILISATEUR

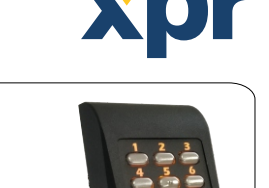

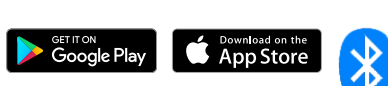

# **1. SPÉCIFICATIONS**

Capacité de l'utilisateur : Relais :

Sortie : Mode de saisie : Type de lecture RFID : Distance de lecture : Longueur du code PIN : Alimentation électrique : Signal sonore, contrôle du rétroéclairage : Anti-sabotage : Interface RS-485 : Durée d'ouverture de la porte : Facteur IP : Température de fonctionnement : -20 °C à 50 °C Taux d'humidité de fonctionnement : Mise à niveau de firmware : Sortie Wiegand : Programmation : Fonctionnement de la porte : Jours fériés :

100 cartes et 100 codes 1 ou 2 selon l'unité de relais à distance 1 avec RTT et RU1 et 2 avec RU2 et DINRTT RS-485, Wiegand Code PIN, Carte, Code PIN ou carte EM 4002/4100 et HID (125 kHz) Jusqu'à 4 cm 6 chiffres 12 VCC; max. 100 mA Oui, (ACTIVÉ/DÉSACTIVÉ) via XPR Smart Admin Oui Oui, pour connecter des cartes E/S comme RU1, RTT, RU2, DINRTT 0 à 255 sec. ou basculement (Mode Activé/Désactivé) IP65 5 % à 95 % HR sans condensation Oui, via la technologie sans fil Bluetooth® Wiegand 24, 26, 32, 34, 56, 58 bits

#### **Remarque importante :**

FR

Le lecteur Bluetooth® est doté d'une unité de relais à distance RU1.

Assurez-vous de mettre à jour le firmware avec la dernière version disponible.

## 2. MONTAGE

Capacité d'événements :

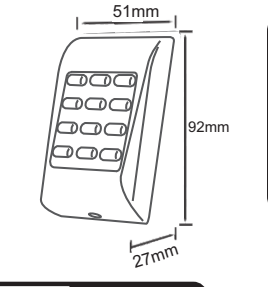

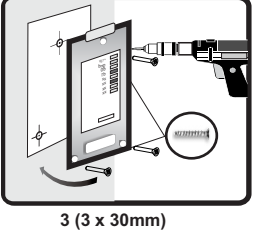

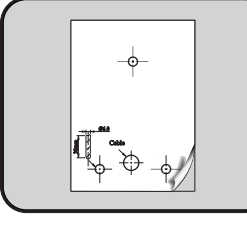

(M3 x 6mm)

Via XPR Smart Admin

Via XPR Smart Access

24

4000

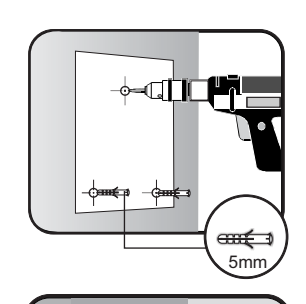

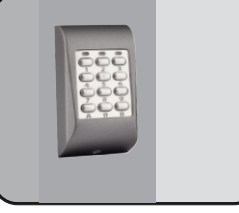

Indicateur LED tricolore

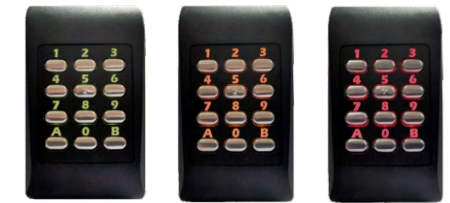

Mode ralenti

Accès accordé (Sortie 1 ou 2)

Accès refusé

# **3. RÉINITIALISATION DU LECTEUR PAR DÉFAUT**

- ON 1. Éteignez le dispositif
  - 2. Mettre le dipswitch n° 1 en position MARCHE
  - 3. Mettez le dispositif sous tension
    - 4. Patientez env. 15 secondes jusqu'à entendre un bip en continu.
  - 5. Mettre le dipswitch n° 1 sur ARRÊT
  - 6. Patientez jusqu'à entendre un bip long.

La procédure de réinitialisation rétablira le lecteur aux réglages par défaut. Le mot de passe sera supprimé, et tous les utilisateurs et le lecteur seront dissociés de l'unité de relais à distance.

La dissociation du lecteur après la réinitialisation empêche les réinitialisations non autorisées et maintient l'unité hautement sécurisée.

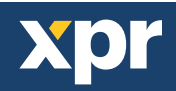

v.b6

# 4. CÂBLAGE ET APPARIEMENT

Il existe quatre façons de raccorder et de synchroniser le lecteur. Il peut être synchronisé aux unités suivantes : RU2, RU1, DINRTT et RTT.

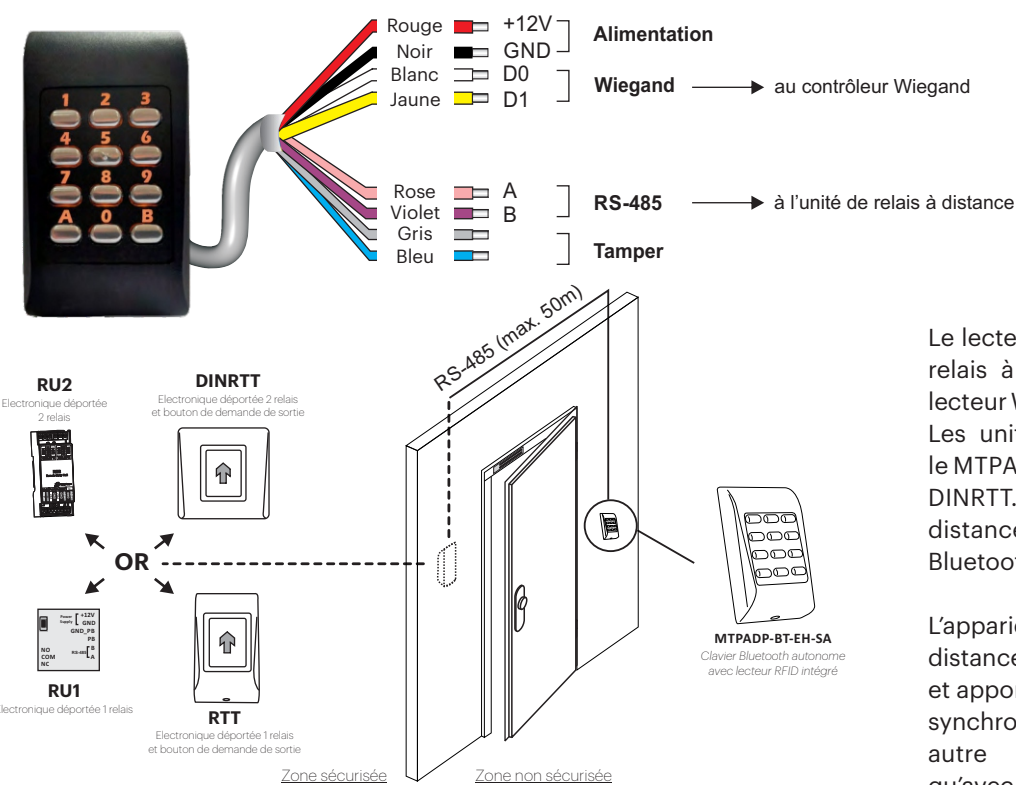

Le lecteur Bluetooth doit être connecté à l'unité de relais à distance, sauf s'il est utilisé comme un lecteur Wiegand.

Les unités de relais à distance compatible avec le MTPADP-BT-EH-SA sont les RU1, RU2, RTT et DINRTT. Une fois connectée, l'unité de relais à distance doit être synchronisée avec le lecteur Bluetooth.

L'appariement du lecteur avec l'unité de relais à distance se fait à partir de l'unité de relais à distance et apporte un plus haut niveau de sécurité. Une fois synchronisée, il n'est pas possible de commuter un autre dispositif, car le lecteur ne fonctionnera qu'avec l'unité de relais à distance synchronisé.

### 4.1 Câblage et appariement MTPADP-BT-EH-SA + RU1

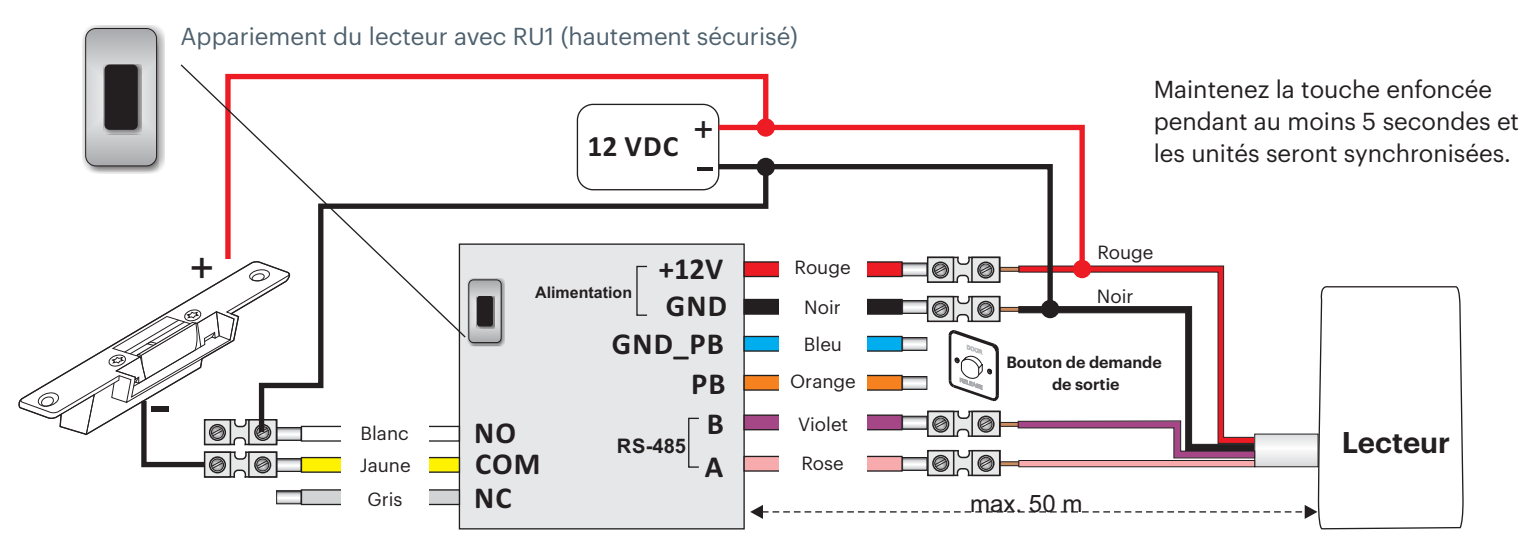

#### Autres dispositifs jumelés :

| Dispositif | sitif Description                                                  |   |  |  |
|------------|--------------------------------------------------------------------|---|--|--|
| RU2        | Unité de relais à distance à montage Rail Din                      |   |  |  |
| DINRTT     | Bouton-poussoir sensitif et relais à distance à montage encastré   | 2 |  |  |
| RTT        | Bouton-poussoir sensitif et relais à distance à montage en surface | 1 |  |  |

## 4.2 Câblage MTPADP-BT-EH-SA vers contrôleur Wiegand

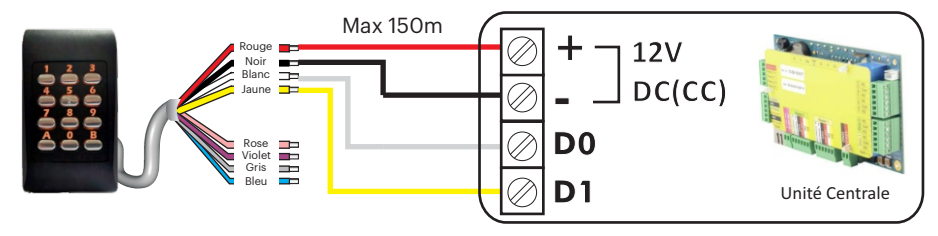

Par défaut, le lecteur est réglé sur 26 bits Wiegand pour le clavier et le lecteur RFID. Vous pouvez régler le lecteur sur 24, 26, 32, 34, 56 ou 58 bits Wiegand.

Vous pouvez configurer le clavier pour envoyer 4, 6 ou 8 bits à chaque touche pendant que le lecteur RFID (carte) transmet Wiegand.

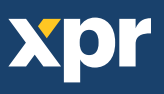

## **5. CONFIGURATION DES LECTEURS AVEC LE LOGICIEL XPR SMART ADMIN SOUS WINDOWS**

|                                                                                                    | <ol> <li>Ajouter d'abord le site.</li> <li>Cliquez sur « AJOUTER » lecteur.</li> <li>Sélectionnez le type « MTPADP-BT-EH-SA »</li> <li>Détectez les lecteurs à proximité en cliquant sur « SCANNER ». Une liste des<br/>lecteurs détectés sera affichée (image 2). Cliquez sur « SÉLECTIONNER ».</li> <li>Ajoutez une clé d'appariement entre le PC et le lecteur <b>Bluetooth</b> ainsi qu'un<br/>mot de passe. (image 3)</li> <li>Si la synchronisation est réussie, les boutons de la section lecteur seront activés<br/>(image 4).</li> </ol> |
|----------------------------------------------------------------------------------------------------|----------------------------------------------------------------------------------------------------|
| Image :       Image :       Image :       Numéro de série       Lecteur:       Image :       Statificationer       Statificationer <td< th=""><th>1<br/>Jictor</th></td<> | 1<br>Jictor                                                                                                    |
| mage 2                                                                                                    | Enregister                                                                                                    |

Vous pouvez télécharger 2 logiciels pour Windows : XPR Smart Access et XPR Smart Admin depuis notre site Web :

### Logiciels pour utilisateurs

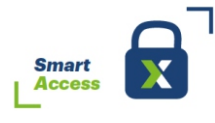

Application pour les utilisateurs permettant de commander les portes à distance. (distance max. : 10 m).

### **6. AJOUT D'UTILISATEURS**

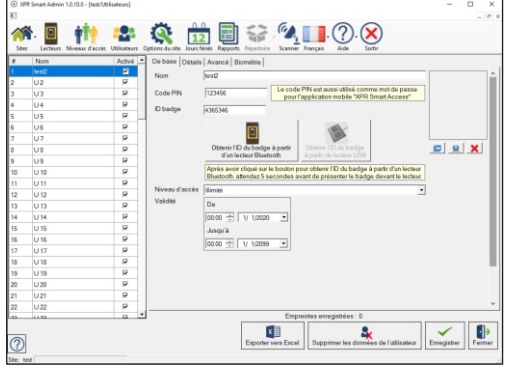

# Logiciel d'administration

d'installation permettant de programmer tous les lecteurs et de les mettre à jour, de gérer les utilisateurs et leurs droits d'accès, de télécharger des événements et

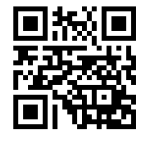

1. Allez dans la rubrique « utilisateurs» et sélectionnez l'utilisateur. Modifiez le nom immédiatement. Activez-le.

d'éditer des rapports.

- 2. Saisissez le code confidentiel et l'identifiant de votre carte. L'identifiant de la carte peut être lu directement à partir du lecteur ou via un lecteur de bureau de type USB.
- 3. Sélectionnez le niveau d'accès et la période de validité appropriés.
- 4. Ensuite, allez dans le lecteur et cliquez sur « Enregistrer les utilisateurs dans le lecteur ».

| П |                        | Clé de jumelage                    | angle                              | ises (0-9, a-z, A-Z)                              |                          |                           | ٦ |
|---|------------------------|------------------------------------|------------------------------------|---------------------------------------------------|--------------------------|---------------------------|---|
|   |                        | Mot de passe<br>administrateur     | //////////Saisit<br>angle          | sez 8 chiffres ou lettres<br>ises (0-9, a-z, A-Z) |                          |                           |   |
|   |                        |                                    | Afficher la clé et le mot de passe |                                                   |                          |                           |   |
| , | Mise à jour du lecteur | porter les utilisateurs au lecteur | Télécharger les évèner             | ents Supprimer tous les événements                | Andifier le mot de passe | O<br>Mise à jour firmware |   |

Deux applications pour smartphone sont à votre disposition :

Application pour utilisateurs

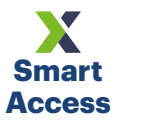

Application pour les utilisateurs permettant de commander les portes à distance. (distance max. : 10 m).

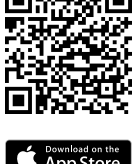

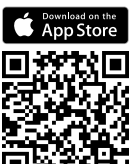

App Store

Get IT ON Google Play Web page wwww.xprgroup.com

#### **Application pour administrateur**

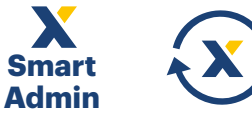

Application pour l'administrateur d'installation permettant de programmer un lecteur à la fois et de les mettre à jour, de gérer les utilisateurs et leurs droits d'accès, de télécharger des événements et d'éditer des rapports.

Ce produit est conforme aux exigences de la directive CEM 2014/30/UE, directive sur les équipements radio 2014/53/EU. En outre, il est conforme à la directive RoHS2 EN50581:2012 et RoHS3 2015/863/EU.

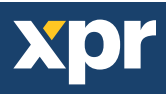

3

CE